# **Online REKYC Module**

### Date- 04/01/2023

Use the above link for online REKYC and changes in your bank account, ID, etc.

Please note that this is a Do-It-Yourself process meaning that the client has to do this himself/herself. They can avail support from our authorized persons.

### <u>Steps</u>

1. Enter your valid trading code and then enter the OTP that will be sent to your registered mobile number.

| Ref as mana    | Invi Securities Ltd.<br>Through Experience, Since 1958 |  |
|----------------|--------------------------------------------------------|--|
| Login Id       |                                                        |  |
| Enter Login Id |                                                        |  |

- 2. The following panel will be opened where you have an option to add/edit the following:
  - Father's name
  - Mother's name
  - Mobile Number
  - Email
  - Address

|                                                          | - 1al.                                                            |                                 | LOGOUT |          |  |
|----------------------------------------------------------|-------------------------------------------------------------------|---------------------------------|--------|----------|--|
| Account                                                  |                                                                   |                                 |        |          |  |
| MA Name                                                  | Client ID                                                         | Account Status                  | PAN    | CKYC NO. |  |
| Personal Details Updating e-mail and phon Father's Name' | e number will take up to 48 hours to reflect in<br>Mother's Name' | your account post verification. |        |          |  |
|                                                          |                                                                   |                                 |        |          |  |
| Gender<br>Male                                           | E-mail 🥜                                                          | Mabile 🦼                        |        |          |  |
| Gendet<br>Male<br>Address & requested                    | E-inal 🗶                                                          | Mobile 🗶                        |        |          |  |

Click on 'Next'

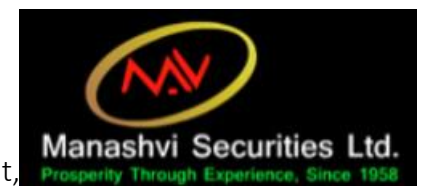

## 3. Income and Bank account Details

Add the Income Slab and any bank account if you wish to.

| Income & Linked Bank Accoun                                                                             | t Details <u>(Add Bank Account)</u>                                        |
|----------------------------------------------------------------------------------------------------|----------------------------------------------------------------------------|
| Addition of Bank Account:<br>Please link those bank accounts only, i<br>linked to your trading account. | n which you are primary/secondary account holder Maximum 3 accounts can be |
| Annual Income as on date*                                                                               | Select Income Slab                                                         |
| Account Number IFSC PREVIOUS Click here to complete                                                     | your application 🔿 NEXT                                                    |

4. Segment/Nominee/Other details

| Others                                                                                                    |                                                                                                    |
|----------------------------------------------------------------------------------------------------|----------------------------------------------------------------------------------------------------|
| Segment                                                                                                    | NSE 🗹 CASH 🗹 F&O 💙 CURRENCY<br>BSE 💙 CASH                                                                                                    |
| Do you want to add/update nominee                                                                                                    |                                                                                                    |
| Yes 🗸 No                                                                                                    |                                                                                                    |
| My sole country of tax reside                                                                                                    | ncy India                                                                                                    |
| <ul> <li>I have understood the information requirer<br/>by me/us on this form is true, correct and c<br/>accept the same. Name for your account will</li> </ul> | nents of this Form (read along with FATCA & CRS Instructions) and hereby confirm that the information provided<br>compelete. I also confirm that I have read and understood the FATCA & terms and conditions below and hereby<br>I be updated as per the Income Tax database due to Exchange regulations. |
| PREVIOUS Click here to complete                                                                                                    | e your application  NEXT                                                                                                    |

Confirm your segments and whether or not you want to add/update nominee.

Then click on 'Next'.

#### 5. Upload documents

Upload a scanned picture of your PAN card and your signature. Make sure both the images are full, clear and visible.

| Upload rel             | want documents                              |                                                       |
|------------------------|---------------------------------------------|-------------------------------------------------------|
| Upto 4 MB<br>password. | f jpd, png anf PDF files are allowed on PDF | files are password protected, then please provide the |
| an Card                |                                             |                                                       |
| Browse No f            | a Salactad                                  |                                                       |
| oronaciii (qu'i        | e Selected                                  |                                                       |
| ignature Spe           | imen                                        |                                                       |
| Browse No f            | e Selected                                  |                                                       |

6. Live Picture: As per the guidelines, you need to upload a live picture for the account opening. Make sure that you are on a device with a front camera/webcam. For those users that are working on a PC without a webcam can continue doing from this particular step on their mobile phones. Enable the location of your device.

The picture should be clear and full face should be visible with the right angle. Face should not be titled. Make sure the lighting is proper. Here is the reference picture:

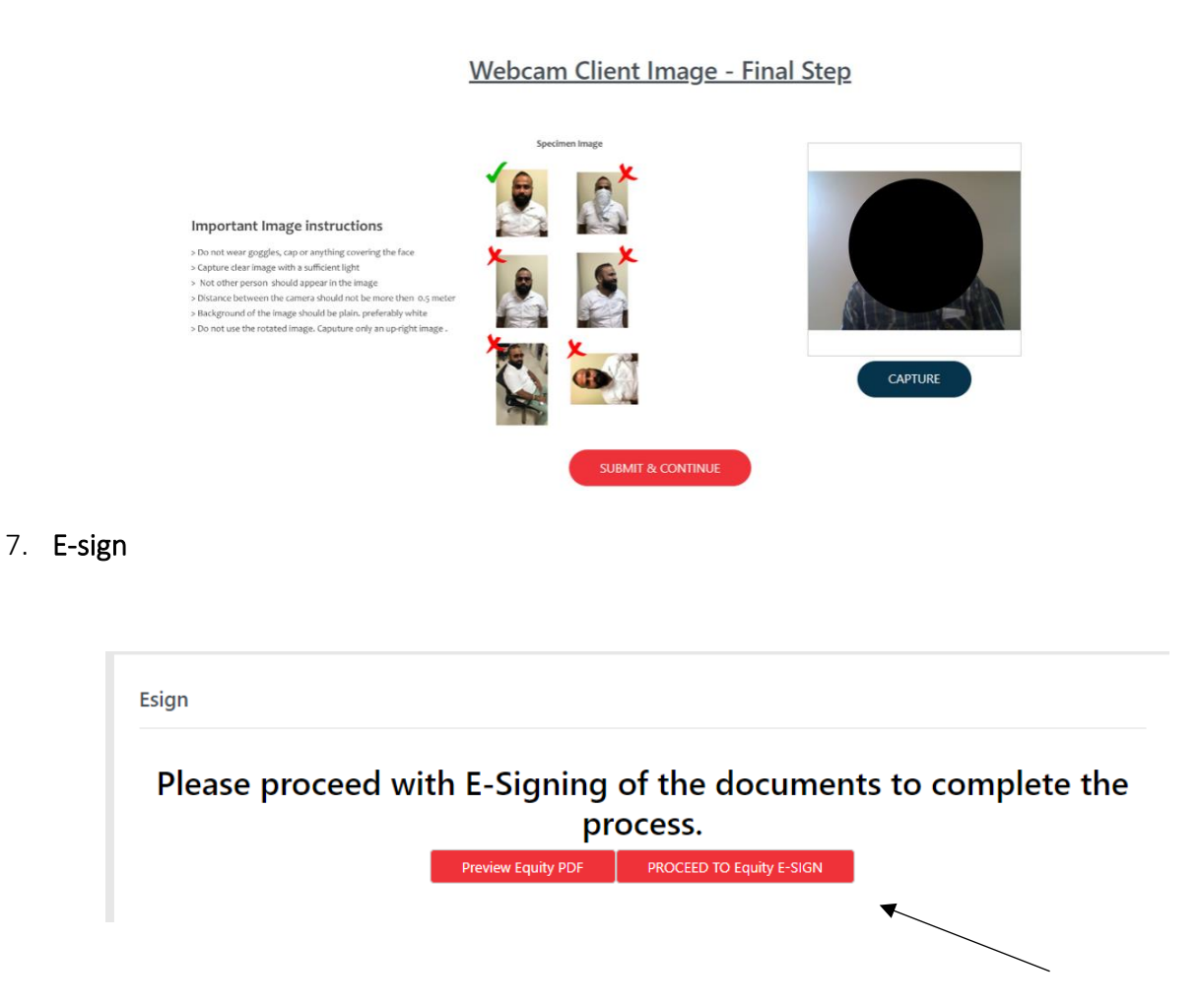

| Juiron                                                                | Esign.pdf                                                                                                    | 1 / 7   -                                             | - 80% +                 | € <                     | গ                                                                                                    | Ŧ         |
|-----------------------------------------------------------------------|----------------------------------------------------------------------------------------------------|-------------------------------------------------------|-------------------------|-------------------------|----------------------------------------------------------------------------------------------------|-----------|
|                                                                       |                                                                                                    |                                                       |                         |                         |                                                                                                    |           |
|                                                                       | 2                                                                                                    |                                                       |                         |                         |                                                                                                    |           |
| Manashvi<br>Property Through                                          | Securities Ltd.                                                                                                    |                                                       |                         |                         |                                                                                                    |           |
| To,                                                                   |                                                                                                    | ITD                                                   |                         |                         | Date:04                                                                                                    | 4-01-2024 |
| 562/1,"/                                                              | Arambh" Opp. Tejas                                                                                                    | Society, Sector-2                                     | 3,                      |                         |                                                                                                    |           |
| Dear Si                                                               | ir/ Madam,                                                                                                    |                                                       |                         |                         |                                                                                                    |           |
|                                                                       |                                                                                                    |                                                       |                         |                         |                                                                                                    | unto oo   |
| I/We red<br>ner onti                                                  | quest you to make t<br>on selected by me/i                                                                                                    | ne tollowing addit                                    | ions/modifications to m | /our Bro                | king/Demat acco                                                                                                    | units as  |
| I/We red<br>per opti<br>Accoun                                        | quest you to make t<br>on selected by me/u<br>at Detail (s) Additi                                                                                                    | on/Modification                                       | Request Form            | //our Bro<br>P <b>√</b> | ring/Demat acco<br>TRADING <b>√</b>                                                                                                    | unts as   |
| I/We rec<br>per opti<br>Accoun                                        | quest you to make t<br>on selected by me/u<br>at Detail (s) Additi                                                                                                    | ne following addit<br>is as below.<br>on/Modification | Request Form D          | //our Bro<br>P✔         | RING/Demat acco                                                                                                    | unts as   |
| I/We rec<br>per opti<br>Accoun                                        | quest you to make t<br>on selected by me/u<br>at Detail (s) Additi<br>12047800                                                                                            | client id                                             | Request Form D          | //our Bro<br>P≰<br>UCC  | TRADING¥<br>6615                                                                                                    | unts as   |
| I/We rec<br>per opti<br>Accoun<br>DP ID                               | uest you to make t<br>on selected by me/u<br>at Detail (s) Additi<br>12047800<br>at Type:- ✔ Individu                                                                     | on/Modification CLIENT ID ual  NRI                    | Request Form D          | //our Bro<br>P≰<br>UCC  | TRADING¥                                                                                                    | unts as   |
| I/We rec<br>per opti<br>Accoun<br>DP ID<br>Accoun                     | uest you to make t<br>on selected by me/i<br>tt Detail (s) Additi<br>12047800<br>tt Type:- ✓ Individu<br>nt Holdor's Detail                                               | on/Modification CLIENT ID ual  NRI                    | Request Form E          | //our Bro               | trading                                                                                                    |           |
| I/We rec<br>per opti<br>Accoun<br>DP ID<br>Accoun<br>Accoun<br>Name o | uest you to make t<br>on selected by me/t<br>at Detail (s) Additi<br>12047800<br>at Type:- ∉ Individu<br>at Holder's Detail<br>of First/ Sole Holder                      | on/Modification CLIENT ID ual  NRI S                  | MANISH K. SHAH          | //our Bro               | frading a contract of the formation of the formation of t |           |
| I/We rec<br>per opti<br>Accoun<br>DP ID<br>Accoun<br>Name o<br>Name o | uuest you to make t<br>on selected by me/<br><b>tt Detail (s) Additi</b><br>12047800<br><b>tt Type:- ∉</b> Individi<br><b>nt Holder's Detail</b><br>of First/ Sole Holder | on/Modification CLIENT ID ual    NRI s                | MANISH K. SHAH          | //our Bro               | frading≰                                                                                                    |           |

Review the PDF and then move on to select "Proceed to e-sign".

**8.** This step is a 2-part process (for Equity and for KRA) where you need to enter the E-authenticate your document through the platform provided by Protean eGov Technologies.

In the first part, Meon Technologies Private Limited (the software provider) will ask you to digitally sign the document for **Equity Account Opening Firm.** 

Agree to the terms (shown by the blue arrow) and enter your Aadhar Card/VID number (shown by the black arrow) and authenticate via the OTP on your registered Mobile Number/E-mail. The process is as shown below:

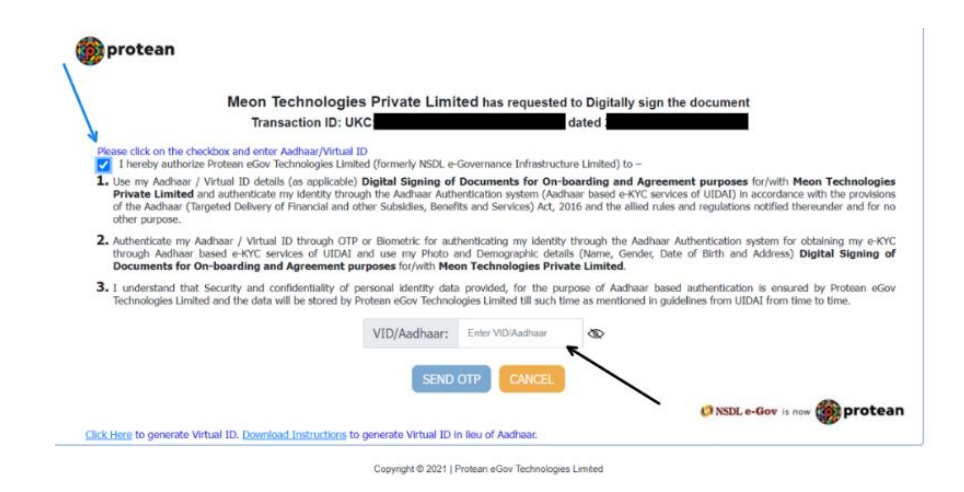

Repeat the same for KRA E-sign, which is the final step in completing your RE-KYC journey.